## Importing Grades from Blackboard to PeopleSoft

There are a few steps that users will need follow to format grade rosters in Blackboard (CourseWeb) to ensure grades can be successfully imported into the PeopleSoft grade rosters. Before you begin, *please note the following:* 

- For Fall 2017 (2181) and Spring 2018 (2184), the only grades that can be imported are those that align to the standard letter grade schema. For future semesters, additional grading schemas will be supported.
- Grades can only be imported into PeopleSoft from a single "External Grade" column. By default, the "Total" column is set as the External Grade field with a grading schema of "Score." You will need to modify this column, or designate a new column as the External Grade with a letter grade schema so grades can be imported.

## To format Blackboard rosters so grades can be imported to PeopleSoft, please follow these steps:

- 1) First, decide if you want to have Blackboard calculate your final grades for you or if you want to enter them manually.
- 2) To have Blackboard calculate your final grades and automatically apply letter grades, please review the underlying details of the letter grade schema. To do this, navigate to your full grade center.

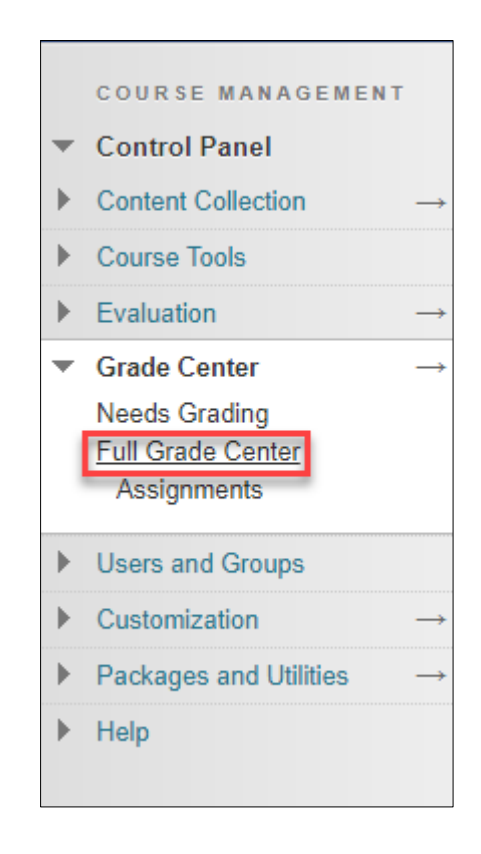

• Next, hover over the "Manage" tab and select "Grading Schemas."

| Create Column       | Create Calculate | d Column 🗸  | Manage 🗸                         | Reports 🗸        |              |
|---------------------|------------------|-------------|----------------------------------|------------------|--------------|
|                     |                  |             | Grading Periods                  | ;                |              |
| Move To To          | p Email 📎        |             | Grading Schema                   | as               |              |
| Grade Information B | ar               |             | Grading Color C                  | odes             |              |
| Last Name           | 🔍 First Name     | Username    | Categories                       |                  | al 🔍 🛷 Total |
| 01                  | mpstudent        | mpstudent01 | Smart Views                      | vation           |              |
| 02                  | mpstudent        | mpstudent02 | Row Visibility                   | auon             |              |
| 03                  | mpstudent        | mpstudent03 | Send Email                       |                  |              |
| Student_01          | Student_01       | student01   | Manage Pearso<br>Mastering Grade | n MyLab &<br>es  |              |
| Student_02          | Student_02       | student02   | WileyPLUS Gra                    | de Refresh       |              |
| Student_03          | Student_03       | student03   | McGraw-Hill Co                   | nnect Reports    |              |
| Selected Rows: 0    |                  |             | McGraw-Hill Co                   | nnect To Do List |              |

• On the next page, hover over "Letter" and then click the chevron icon (🔄) and select "Edit."

| Grading Schen         | nas |
|-----------------------|-----|
| Create Grading Schema |     |
| Title 🛆               |     |
| Letter                | 0   |
| Edit                  |     |
| Сору                  |     |
|                       |     |

• Review the percentages and their associated letter grades. If necessary, make any adjustments to the schema so that it matches your rubric. Click "Submit" to save any changes.

| Edit Grading Sche             | ma         |                            |                  |            |
|-------------------------------|------------|----------------------------|------------------|------------|
|                               |            |                            |                  |            |
| * Indicates a required field. |            |                            |                  |            |
| u                             |            |                            |                  |            |
| CHEMA INFORMATION             |            |                            |                  |            |
| ¥ Nama                        | Latter     |                            |                  |            |
| - maine                       | roug       |                            |                  |            |
| Description                   |            |                            |                  |            |
|                               |            |                            |                  |            |
|                               |            | ~~                         |                  |            |
|                               |            |                            |                  |            |
|                               |            |                            |                  |            |
|                               |            |                            |                  |            |
| Grades Scored Batween         | Will Equal | Gradae Manually Entared as | Will Calculate s | 10         |
| 97 % and 100 %                | A+         | A+                         | 98.5 %           | 10         |
| 94 % and Less Than 9          | 7%         | A.                         | 95 %             | Delete Rew |
| 94 % and Less than 5          | 178 A      | A                          | 90 %             | Delete Row |
| 90 % and Less man s           | 4% A-      | A-                         | 91.5 %           | Delete Row |
| 87 % and Less Than 9          | 0% B+      | B+                         | 88.5 %           | Delete Row |
| 84 % and Less Than 8          | 7% B       | В                          | 85 %             | Delete Row |
| 80 % and Less Than 8          | 4% B-      | B-                         | 81.5 %           | Delete Row |
| 77 % and Less Than 8          | 0% C+      | C+                         | 78.5 %           | Delete Row |
| 74 % and Less Than 7          | 7% C       | С                          | 75 %             | Delete Row |
| 70 % and Less Than 7          | 4% C-      | C-                         | 71.5 %           | Delete Row |
| 67 % and Less Than 7          | 0% D+      | D+                         | 68.5 %           | Delete Row |
| 64 % and Less Than 6          | 7% D       | D                          | 65 %             | Delete Row |
| 60 % and Less Than 6          | 4% D-      | D-                         | 61.5 %           | Delete Row |
| 0 % and Less Than 6           | 0% F       | F                          | 55 %             | Delete Row |
|                               |            |                            |                  |            |
|                               |            |                            |                  |            |
|                               |            |                            |                  |            |
|                               |            |                            |                  |            |
|                               |            |                            |                  |            |

3) To use the **existing "Total" column**, change the primary display from Score to Letter. To do this, click the chevron icon next to the column name () from the drop-down menu that appears, select "Edit Column Information."

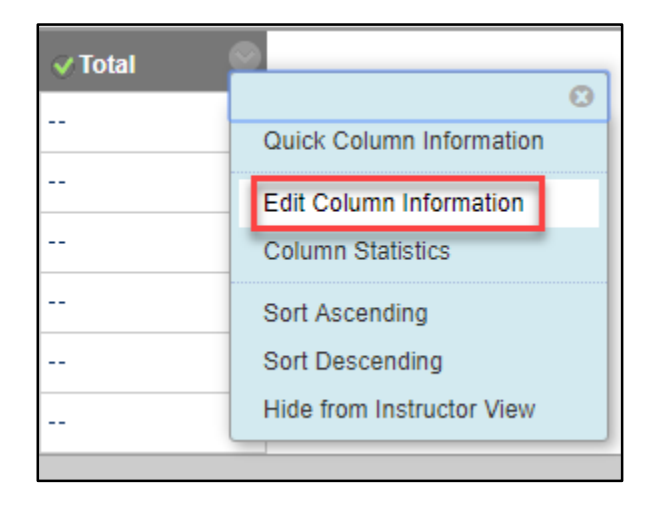

• On the Edit Total Column information page, find "Primary Display" and select "Letter" from the drop down menu.

| E | dit                      | То             | ta            | I C            | olumn          |         |     |                  |                  |             |      |    |     |                          |                         |     |          |
|---|--------------------------|----------------|---------------|----------------|----------------|---------|-----|------------------|------------------|-------------|------|----|-----|--------------------------|-------------------------|-----|----------|
| C | * <i>Ir</i>              | ndica<br>IN    | ites          | a rec          | quired field.  |         |     |                  |                  |             |      |    |     |                          |                         |     |          |
|   | <mark>⊹</mark> C<br>Grad | colur<br>le Ce | nn N<br>entei | lame<br>r Nar  | ne             | Total   |     |                  |                  |             |      |    |     |                          |                         |     |          |
|   | Desc                     | ripti          | on            |                |                |         |     |                  |                  |             |      |    |     |                          |                         |     |          |
|   | Т                        | Т              | T             | Ŧ              | Paragraph      | • Arial | ٣   | 3 (12p           | t)               | •           | Ξ-   |    | - T | - 1                      | •                       | ٢   |          |
|   | Ж                        | D              | Û             | Q              | n a E          | ≡≡≡     |     | $\mathbf{T}^{x}$ | T <sub>x</sub>   | 0 2         | 5 14 | ¶4 | —   |                          |                         | - 1 |          |
|   | Ø                        | 24             | Þ             | $\mathbf{f}_x$ | 🔹 Mashups 👻    | ¶ 66 @  |     | L III            |                  |             |      |    |     |                          |                         |     | HTML CSS |
|   | Path                     | : p<br>ary [   | Displ         | lay            | sum of all gra | Score   | er. | T                |                  |             |      |    |     |                          |                         |     |          |
|   | Seco                     | onda           | ry Di         | ispla          | ý              | None    | P   | imary<br>econda  | Displa<br>ary Di | ay<br>splay | /    |    |     | Sco<br>Sco<br>Tex<br>Per | ore<br>ore<br>t<br>cent | age | T        |

• Scroll to the bottom of the page and click "Submit."

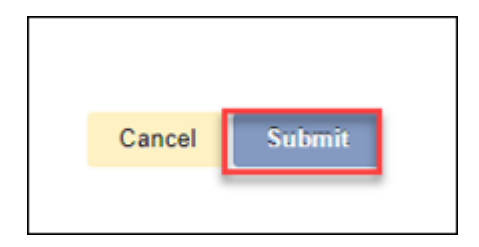

4) Finally, mark the column as the "External Grade" column by selecting the gray arrow next to the column header and click "Set as External Grade." This will designate what column PeopleSoft will import.

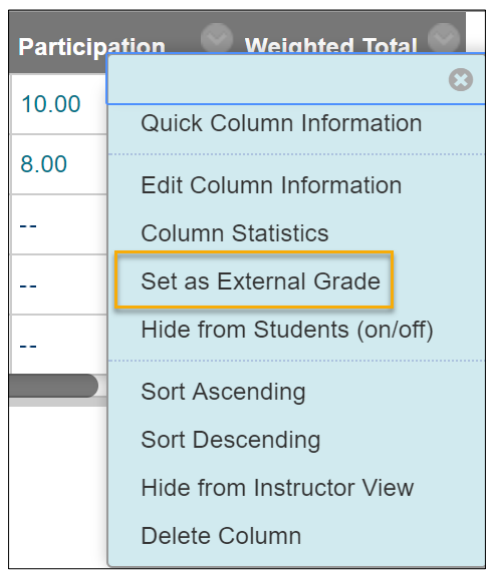

- 5) <u>Alternatively</u>, to create a <u>new column</u> for final grades instead of using the existing "Total" column, you will need to select "Create Column" or "Create Calculated Column" from the menu ribbon on the grade page. Steps to create calculated columns can be found in our Knowledge Base article <u>here</u> (<u>https://www.etskb-fac.cidde.pitt.edu/blackboard/grade-center-columns/#about\_calculated\_columns</u>).
- 6) You will have the ability to name your final grade calculation in the "Column Name" category. In addition, you will need to select the grading basis option in "Primary Display" and set "Points Possible" to 100.
- Remember to mark the column as the "External Grade" column by selecting the gray arrow next to the column header and click "Set as External Grade." This will designate what column PeopleSoft will import.

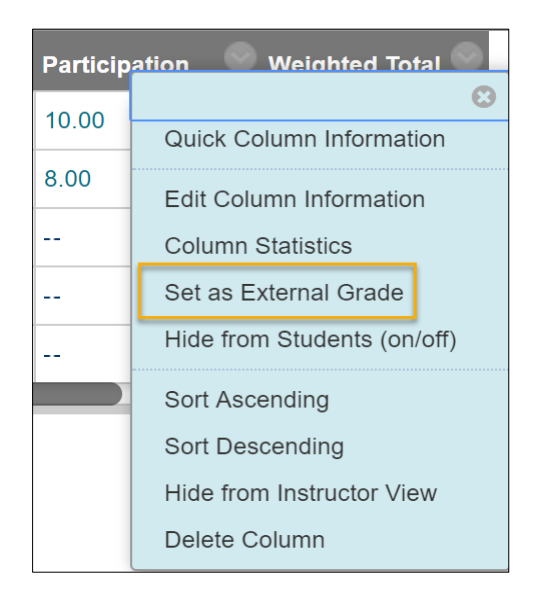

8) Once these steps have been completed, the green check mark will be assigned to this column confirming that it is the "External Grade" column.

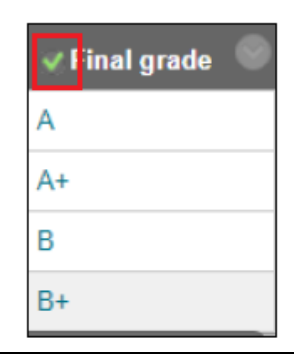

Once you have confirmed everything is correct in Blackboard, navigate to PeopleSoft to begin the grade import.

1) Login to your PeopleSoft account and navigate to your Grade Roster.

| Menu                                                                                                    |             |
|----------------------------------------------------------------------------------------------------|-------------|
| Search:                                                                                                    |             |
| <ul> <li>My Favorites</li> <li>Self Service</li> <li>Campus Personal</li> <li>Faculty Center</li> <li>Grade Change F</li> <li>My Schedule</li> <li>Class Roster</li> <li>Grade Roster</li> </ul> | Information |

2) Select the class that you wish to grade. Click on the "import grades from blackboard" button.

| Las  | t Import    |                     |          |           |            | import grades from                                                   | blackboard |
|------|-------------|---------------------|----------|-----------|------------|----------------------------------------------------------------------|------------|
| itud | lent Grade  | <u> </u>            | De store | official  | C the      | 1                                                                    |            |
|      | ID          | Name                | Grade    | Grade     | Basis      | Program and Plan                                                     | Level      |
| 1    | 1           |                     |          |           | LG         | School of Nursing -<br>Nursing                                       | Freshman   |
| 1    | 2           |                     |          |           | LG         | Sch Hith & Rehabilitation Scs -<br>Rehabilitation Science            | Junior     |
| 1    | 3           |                     | -        |           | LG         | Dietrich Sch Arts and Sciences -<br>Psychology/Children's Literature | Senior     |
| 1    | 4           |                     | -        |           | LG         | Dietrich Sch Arts and Sciences -<br>Undeclared                       | Sophomore  |
| 1    | 5           |                     | -        |           | LG         | Dietrich Sch Arts and Sciences -<br>Psychology                       | Senior     |
| 1    | 6           |                     | -        |           | LG         | College of General Studies -<br>Health Services/Health Services      | Senior     |
| 1    | 7           |                     | -        |           | LG         | Sch Hlth & Rehabilitation Scs -<br>Rehabilitation Science            | Senior     |
| 3    | 8           |                     | -        |           | LG         | Dietrich Sch Arts and Sciences -<br>Psychology/Neuroscience          | Senior     |
| ew / | All   🖾   D | ownload %1 Table to | Excel H  | ee Rows 1 | - 8 of 8 🕨 | H                                                                    |            |

3) The grades will automatically import into the "Roster Grade" column. If any issues occur during the import process, they will be noted in the "Grade Import Error Log."

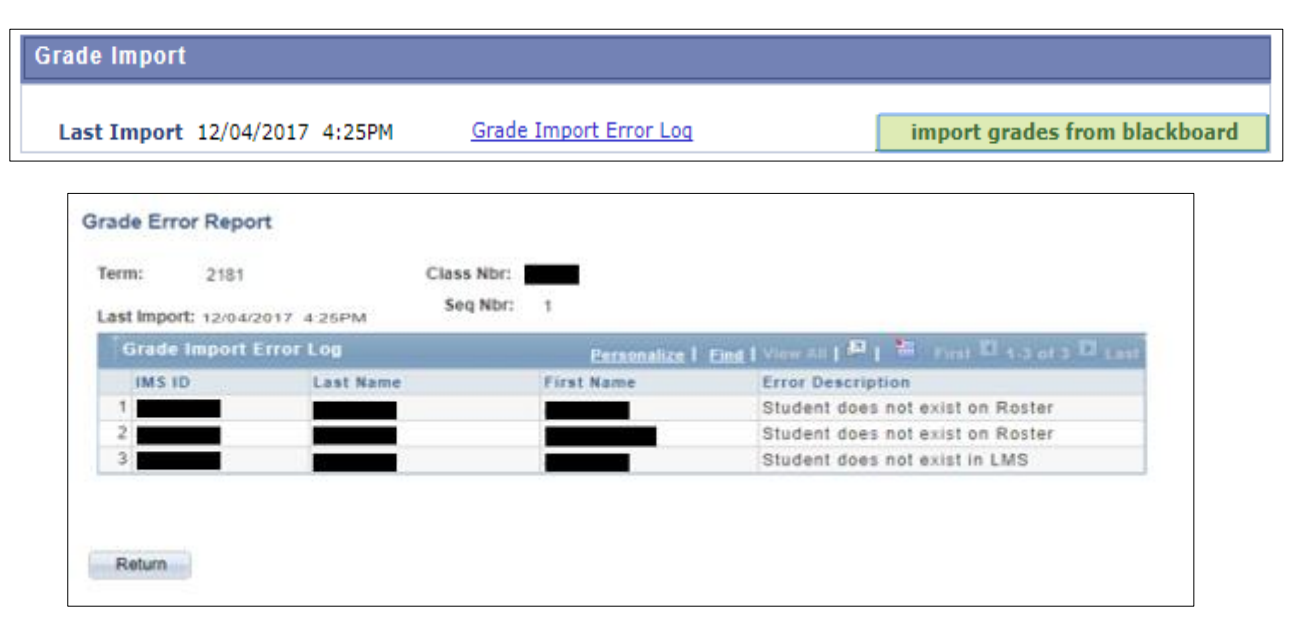

## NOTE - There are several error messages that could appear in the error log:

- "No data exists for this student in the LMS"—there is no grade in Blackboard to import or the student is on the PeopleSoft roster, but not on the Blackboard roster. To correct the roster, add the missing grade manually in PeopleSoft.
- "Unable to import grade"—the student already has an official final grade in PeopleSoft that was posted. No further action is needed.
- "The grade submitted is not a valid grade for the student"—the grade entered in Blackboard is not a valid grade for the grading basis the student selected in PeopleSoft.
- "Student does not exist on roster"—the student is not on the PeopleSoft roster. Please contact the Office of the University Registrar to troubleshoot why there may be a discrepancy between Blackboard and PeopleSoft.
- 4) Once all errors are resolved, set your grade roster to the appropriate "Approval Status" and click save.

*If you have any questions regarding <u>Blackboard</u>, please contact the University Center for Teaching and Learning at (412) 648-2832.* 

If you have any questions regarding <u>PeopleSoft</u>, please contact the Grades Services Area in the Office of the University Registrar at (412) 624-7623 or <u>grades@registrar.pitt.edu</u>